## Retoque Fotográfico

Blnco y negro con un toque de color Retoque Fotográfico

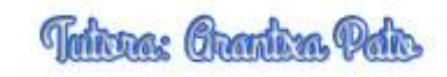

## Herramienta Pincel Historia de Photoshop

En esta lección aprenderás como transformar una foto en blanco y negro, a la vez que le das un toque de color. Parece un poco complicado ¿verdad?, pues es muy sencillo de hacer, a continuación te explico como

Vamos a convertir la foto a blanco y negro, para ello selecciona Imagen / Ajustes / Desaturar

| PS Archiv  | vo Edición            | Imagen Capa Texto Selección Filtro Vista Ventana Ayuda                                                                                                    | _ 🗆 X                                 |
|------------|-----------------------|----------------------------------------------------------------------------------------------------|---------------------------------------|
| 2 -        | 53 🖥 🕅                |                                                                                                    |                                       |
| >> ladyb   | ua-722783 12          | Ajustes Brillo/contraste 44                                                                                                    | 41                                    |
| ▶ <b>⊕</b> |                       | Tono automático         Mayús+Ctrl+L         Niveles         Ctrl+L           Contraste automático         Alt+Mayús+Ctrl+L         Curvas         Ctrl+M         \$5           Color automático         Mayús+Ctrl+B         Exposición         Exposición         >                         | 📚 Capas                               |
| N X X N    |                       | Tamaño de imagen     Alt+Ctrl+Q     Intensidad       Tamaño de lienzo     Alt+Ctrl+Q       Tono/saturación     Ctrl+U       Rotación de imagen     Blanco y negro       Recortar     Filtro de fotografía       Cortar     Mezclador de canales       Descubrir todas     Consulta de colores | Muestras Información Canales Trazados |
| ·          |                       | Duplicar<br>Aplicar imagen<br>Calcular<br>Umbral                                                                                                    | Propiedades                           |
| Z.<br>I.   |                       | Variables Mapa de degradado<br>Aplicar conjunto de datos Corrección selectiva                                                                                                    |                                       |
| &,         |                       | Reventar Sombras/iluminaciones                                                                                                    |                                       |
| R.         | *.                    | Attention Variaciones                                                                                                    |                                       |
| ø.         | Self in the           | lgualar color                                                                                                    |                                       |
| T 44,55%   | 6 🔞<br>Bridge Línea d | Doc: 3.12 MB/3.12 MB Reemplazar color<br>de tiempo Ecualizar                                                                                                    |                                       |

Ahora vamos a dar color a ciertas partes de la foto, para ello selecciona la herramienta Pincel Historia de Photoshop

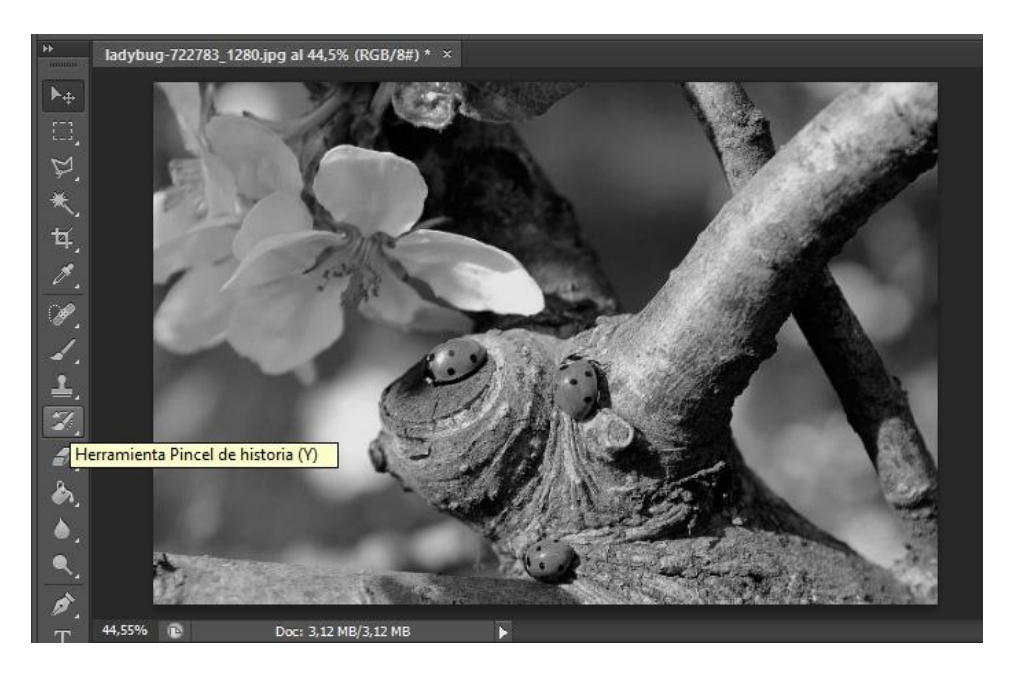

## Retoque Fotográfico

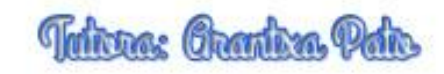

Pinta sobre las zonas en las que quieras recuperar el color

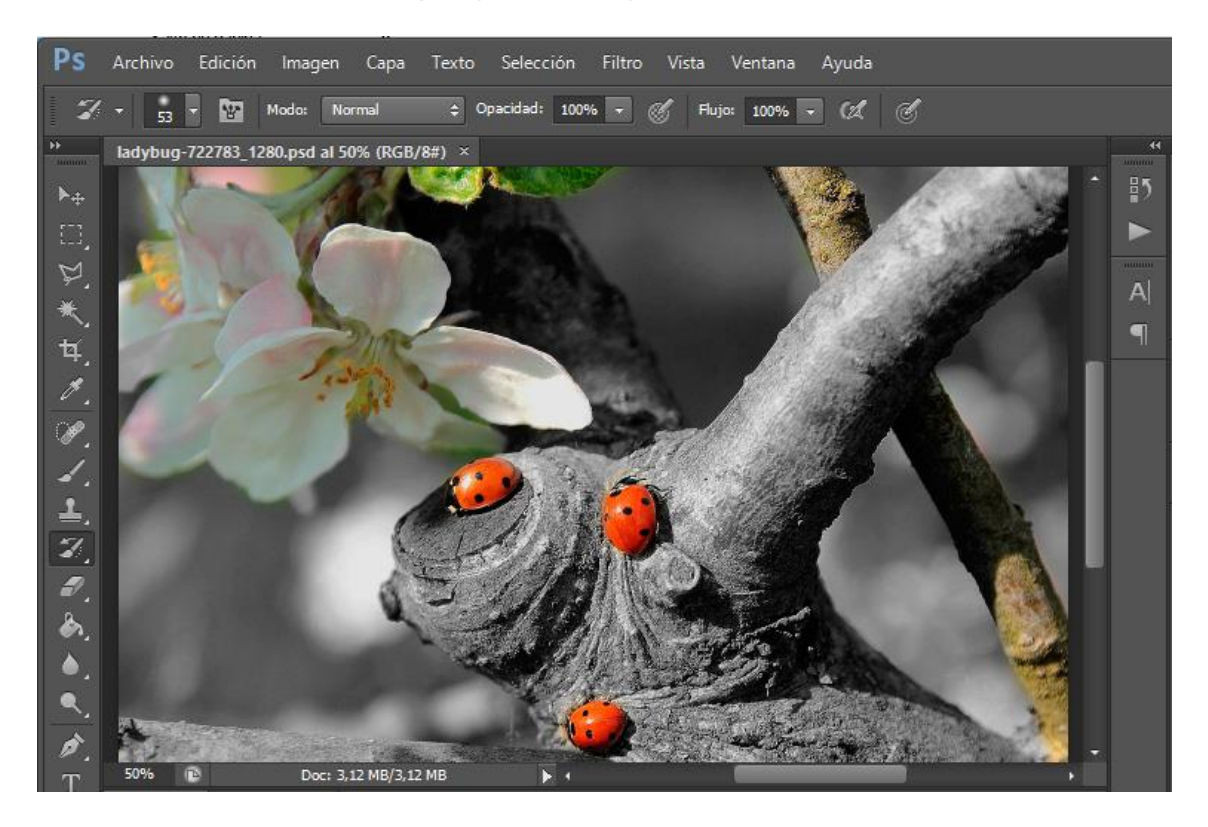